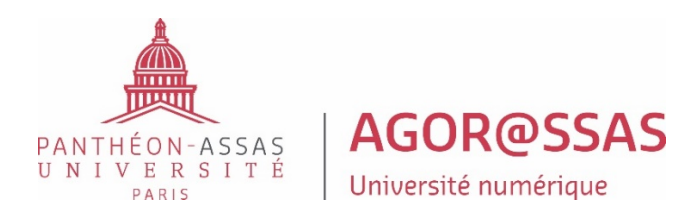

# Examen surveillé en ligne

# **Consignes à respecter**

Pour le déroulement dans les meilleures conditions de vos examens surveillés en ligne, veuillez appliquer les recommandations et consignes suivantes.

#### Etape 1 : Préparation technique des examens.

 Vous devez télécharger l'application TestWe sur l'ordinateur que vous allez utiliser lors des examens. Si vous l'avez déjà téléchargé, vérifiez que la mise à jour ait bien été effectuée automatiquement lors de l'ouverture du logiciel (nom de la nouvelle version : 1.11.0). Si ce n'est pas le cas, désinstallez TestWe et réinstallez-le. N'utilisez pas votre matériel professionnel qui peut empêcher l'installation du logiciel TestWe. Votre matériel doit être adapté et équipé en micro et webcam. La webcam doit vous permettre de faire le tour de la pièce dans laquelle vous vous trouverez, y compris sous votre table/bureau.

# Ce téléchargement ou bien cette mise à jour doivent être effectués avant le Mercredi 10 Mai 2023 !

2. Prenez impérativement connaissance du guide technique d'utilisateur : http://web-1.u-paris2.fr/uploads/2022/11/Guide-Util-FR\_TW2\_Distance\_2.pdf

Vous y trouverez notamment les conditions techniques requises. Veuillez absolument noter que la version Windows minimum requise est celle 10.18.09.

3. Passez obligatoirement le test de prérequis. Il vous permettra d'identifier d'éventuelles difficultés techniques, mais aussi de vous familiariser avec l'outil avant les examens. La durée de ce test est d'environ 15 minutes.

# Ce test est obligatoire et doit être effectué entre le mardi 10/05/2023 et le dimanche 14/05/2023.

4. Vous avez impérativement besoin d'Internet pour votre première connexion au logiciel, la synchronisation de votre liste d'examens, le lancement d'examens et l'envoi de vos copies. Une coupure Internet pendant l'examen ne vous empêchera pas de composer.

- 5. Pendant le test de prérequis et pendant vos examens, désactivez vos pare-feu et antivirus avant de lancer TestWe pour éviter tout problème de fonctionnement du logiciel. Si votre antivirus reste activé, vos caméras et/ou micro risquent de ne pas fonctionner et les absences d'audio et/ou de vidéo peuvent être considéré comme une tentative de fraude.
- 6. Avant vos examens, vous recevrez un message vous indiquant que vos épreuves sont disponibles. A ce moment-là, vous devez vous connecter pour synchroniser votre ordinateur avec le logiciel TestWe. Assurez-vous que votre ordinateur soit à la bonne date et heure. Peu importe le fuseau horaire dans lequel vous vous trouvez, l'examen sera paramétré sur le fuseau horaire de Paris. Aussi, en cas de décalage horaire important, n'oubliez pas de prendre contact avec la scolarité au plus tôt.

# Etape 2 : Préparation de votre lieu d'examen le jour J.

- 1. Assurez-vous de ne pas être dérangé pendant l'épreuve. Vous devez être **SEUL** dans une pièce et au calme tout au long de l'épreuve.
- 2. Vous n'aurez besoin d'aucun matériel à part de votre ordinateur équipé en webcam et micro. Pensez à avoir avec vous le chargeur de votre ordinateur pour éviter une panne de batterie.
- 3. Vous n'aurez pas besoin de brouillon (Les feuilles de brouillon ne sont pas autorisées).
- 4. Les documents autorisés seront indiqués avant les épreuves mais vous n'aurez pas besoin de les avoir avec vous. Ils seront disponibles sur votre page d'examen dans le logiciel TestWe. Tout autre document sous format papier sera interdit.
- 5. Prévoyez votre **pièce d'identité** pour le lancement de l'épreuve.

## Etape 3 : Le jour de l'examen : lancement de l'épreuve.

Le jour de votre examen, vous devez vous connecter **30 minutes** avant le début de l'épreuve, tester vos micro et webcam. Quand l'épreuve aura le statut « Ouvert », vous serez amené à effectuer deux photos et trois vidéos (voir le guide d'utilisateur TestWe). Vous pourrez ensuite accéder à votre épreuve. Le temps prévu pour l'épreuve sera décompté à partir de ce moment-là.

## **ATTENTION**

**Cas 1 :** Si vous rencontrez un problème technique avant le lancement de l'épreuve, vous devez contacter le support technique TestWe, par téléphone au numéro suivant : **01.76.41.14.88** 

**Cas 2 :** Si vous rencontrez un problème technique dans les **30 minutes** suivant l'heure du début de l'épreuve, vous devez au plus vite contacter le support technique TestWe au numéro suivant : **01.76.41.14.88.** 

**Cas 3 :** Le règlement des épreuves écrites autorise un retard, mais ce dernier est décompté de la durée de l'épreuve prévue ; les étudiants en retard ne disposent pas de temps supplémentaire.

En cas de retard qui ne relève pas d'un problème technique, vous devez contacter au plus vite l'administration d'Agorassas : **01 44 41 58 53**. Vous serez alors redirigé et guidé pour accéder à votre examen malgré ce retard. Votre temps de retard sera déduit de la durée totale de votre épreuve.

# Etape 4 : Principes de la surveillance en ligne et Procédure d'identification.

Les épreuves écrites se déroulent en ligne en surveillance asynchrone. Dès le lancement de votre épreuve, l'outil TestWe bloquera votre accès à tout autre logiciel, navigateur, application...etc. Vous ne pourrez accéder qu'à la page de votre examen sur TestWe.

#### Veuillez noter que :

- TestWe prendra une photo toutes les 5 secondes tout au long de l'épreuve,
- TestWe enregistra le son tout au long de l'épreuve,
- La fonctionnalité copier/coller sera désactivée,
- Le correcteur automatique de la grammaire et de l'orthographe sera désactivé.

#### Procédure d'identification :

Vous devrez :

- Vous identifier
- Prendre une photo de vous via TestWe
- Prendre une photo de votre pièce d'identité
- Enregistrer trois vidéos permettant de voir que vous êtes seul dans la pièce et qu'aucune aide n'a été installée (Environnement 360° et Chambre).

#### Veuillez consulter le guide d'utilisateur pour connaître les détails de cette procédure, aux pages 10-14.

#### **IMPORTANT**

Sachez que seul le surveillant habilité sera chargé de consulter vos enregistrements et photos faits dans le cadre des examens en ligne. Il s'agira d'un agent dédié au sein de l'équipe Agorassas. Tout contenu restera confidentiel et sera gardé le temps de la vérification et de la correction des copies. Ces enregistrements et photos seront ensuite supprimés, sauf ceux qui seront nécessaires à une éventuelle procédure de suspicion de fraude.

## Etape 5 : Déroulement de l'examen.

Dès que votre épreuve est lancée, vous accédez au sujet et composez sur l'application TestWe. Pour rappel, votre composition est sécurisée, et même en cas de perte du réseau, vous resterez connecté à votre examen. Votre copie sera enregistrée continuellement.

#### **IMPORTANT**

Aucune sortie n'est autorisée lors des épreuves d'1h30 ou moins.

Lors des épreuves de plus de 3h, une sortie aux toilettes est autorisée au bout d'une 1h30 d'épreuve. Cette sortie doit être signalée à l'oral et ne peut pas dépasser la durée de 3 minutes. Veuillez-vous organiser en conséquence.

Pendant toute la durée de l'examen, vous devez :

- Rester seul dans la pièce ;
- Appliquer les consignes indiquées dans le guide d'utilisateur de TestWe (rester en face de la webcam, regarder son écran, ne rien consulter...etc. voir page 15).

Il est autorisé de quitter l'épreuve :

- - Après 1h pour les épreuves d'1 h 30 Après 1h30 pour les épreuves de 3h

#### Conformément au règlement des épreuves écrites, l'étudiant quittant l'épreuve avant le délai indiqué pourra être sanctionné.

Une fois le temps de l'épreuve écoulé, vous devrez confirmer la fin de composition en écrivant dans le champ dédié le verbe indiqué en gris : CONFIRMER.

Votre copie sera automatiquement envoyée dans le coffre-fort numérique de TestWe, elle sera anonymisée puis envoyée à la correction.

Si vous vous trouvez hors du réseau au moment de la fin de l'épreuve, vous aurez 24h pour retrouver le réseau et pour que la copie soit envoyée automatiquement dans le coffre-fort numérique.